# Intenso 7" PHOTOSTATION

# Kurzanleitung 7" Intenso Digitaler Fotorahmen

Eine ausführliche Bedienungsanleitung mit der Beschreibung aller Einstellungsmöglichkeiten des Intenso Digitalen Fotorahmens (DF) finden Sie auf unserer Homepage: www.intenso.de

### **Erste Schritte**

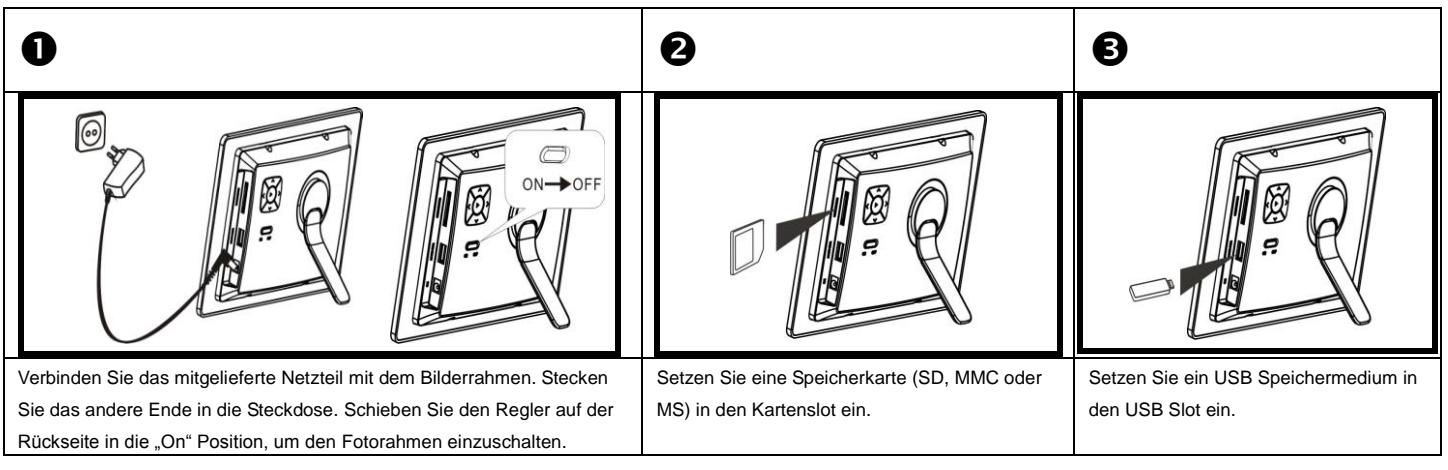

# Übersicht

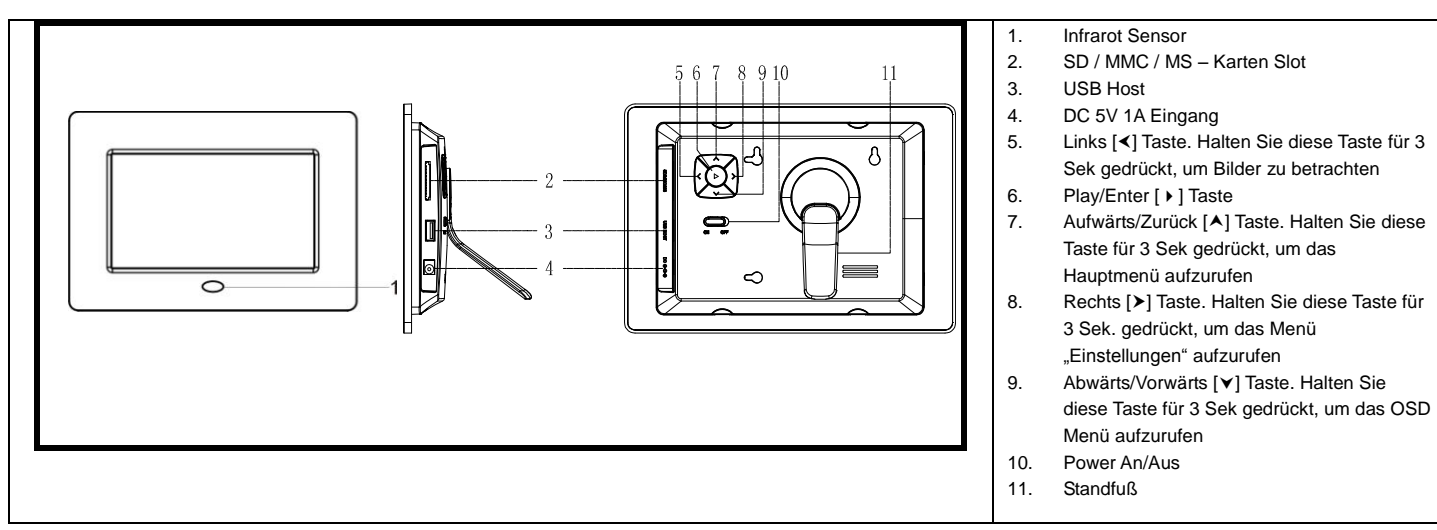

### Fernbedienung

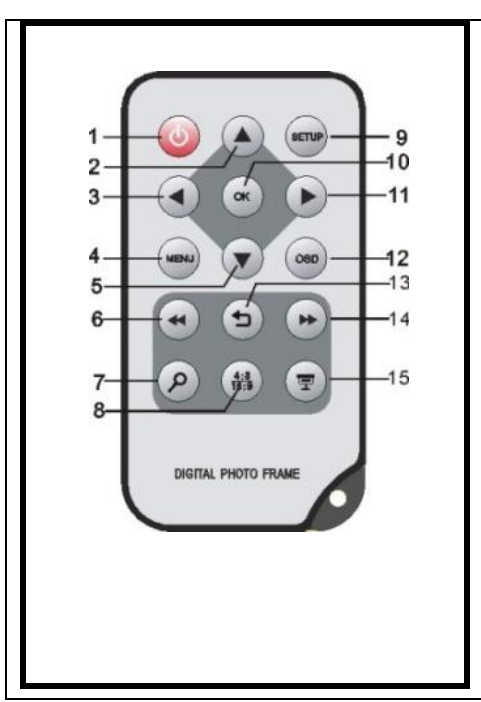

| 1  | Ċ         | Power On/ Off                                                                                  |
|----|-----------|------------------------------------------------------------------------------------------------|
| 2  | •         | Bewegt den Cursor aufwärts im Auswahlmenü                                                      |
| 3  | •         | Bewegt den Cursor nach links im Auswahlmenü oder zurück zum vorherigen Bild                    |
|    |           | im Diashow-Modus                                                                               |
| 4  | MENU      | Aufrufen des Hauptmenüs                                                                        |
| 5  | •         | Bewegt den Cursor abwärts im Auswahlmenü.                                                      |
| 6  | ••        | Rücksprung zum vorherigen Foto in der Diashow oder zurück zur vorherigen                       |
|    |           | Seite im Bilder-Vorschaumenü                                                                   |
| 7  | ρ         | Zoom In Vergrößert einen Bildausschnitt                                                        |
| 8  | 4:3/ 16:9 | Auswahl der Bildanzeige: 4:3 , 16:9                                                            |
| 9  | SETUP     | Aufrufen des Setup Menüs                                                                       |
| 10 | ОК        | Bestätigen der Auswahl. Start/Pause der Diashow                                                |
| 11 | •         | Bewegt den Cursor nach rechts im Auswahlmenü oder Sprung zum nächsten Bild<br>im Diashow Modus |
| 12 | OSD       | Anzeige des On-Screen-Displays (OSD) während der Diashow                                       |
| 13 | 5         | Rücksprung zum vorherigen Menü                                                                 |
| 14 | *         | Vorsprung zum nächsten Foto in der Diashow oder Sprung zur nächsten Seite im                   |
|    |           | Bilder-Vorschaumenü                                                                            |
| 15 | <b>9</b>  | Start der Diashow                                                                              |
|    |           |                                                                                                |

### Allgemeine Bedienung

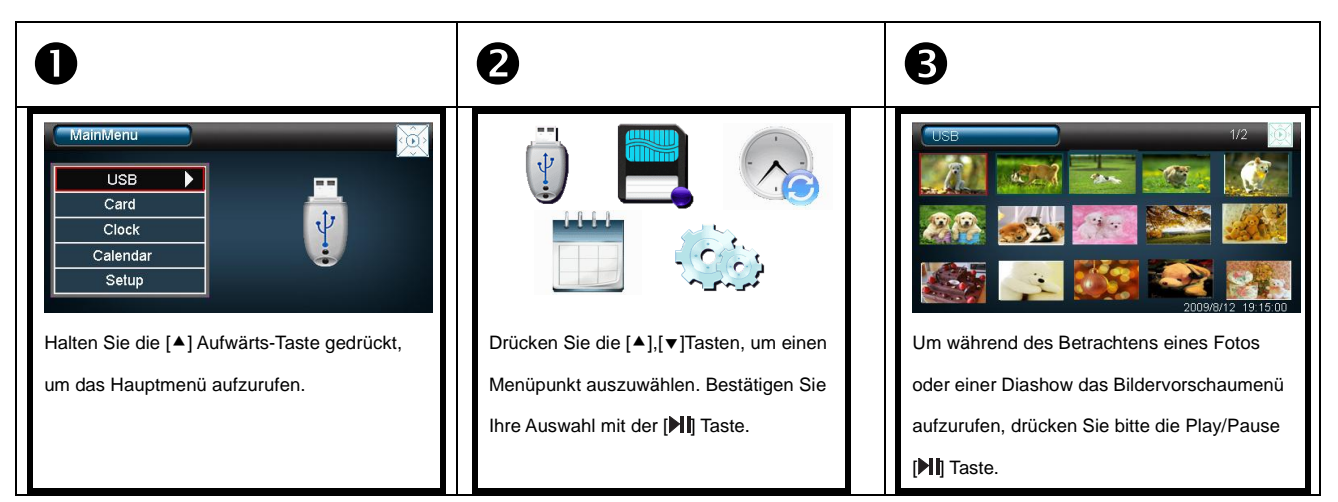

### Anzeigen von Fotos

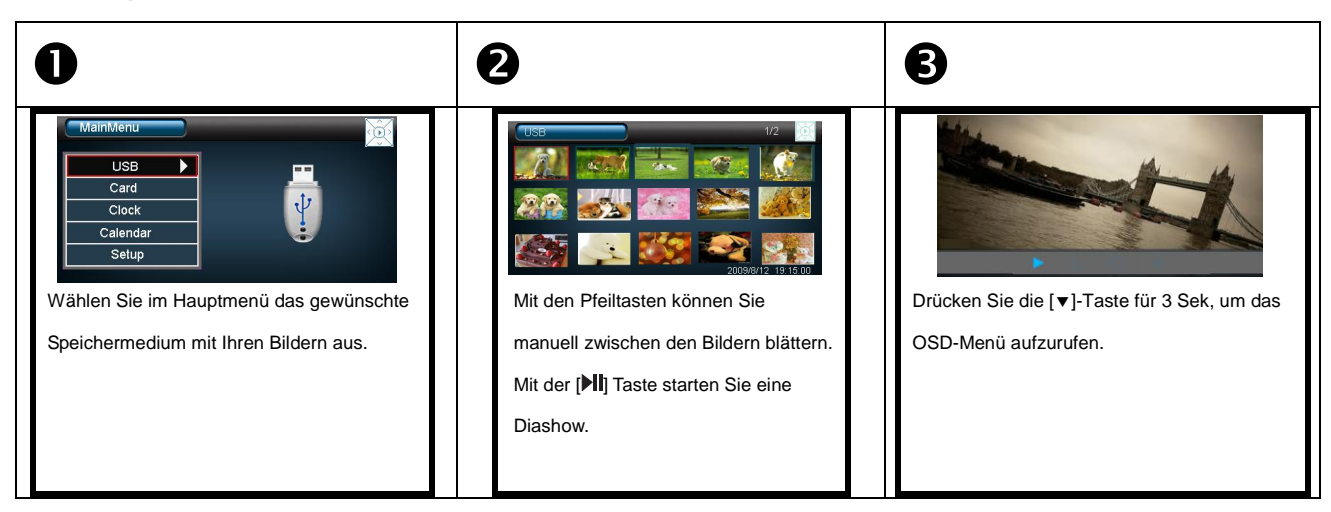

# Anzeigen der Uhrzeit oder des Kalenders

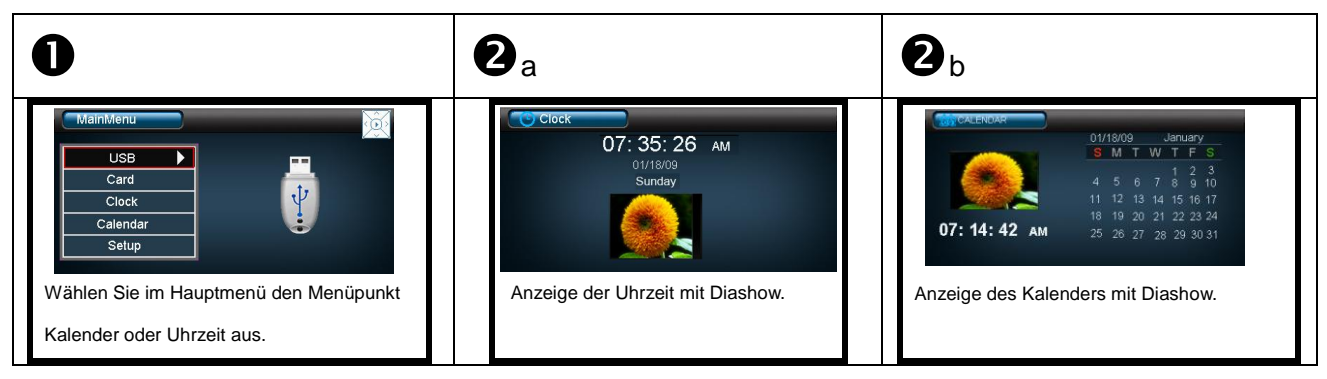

# Ändern der Einstellungen

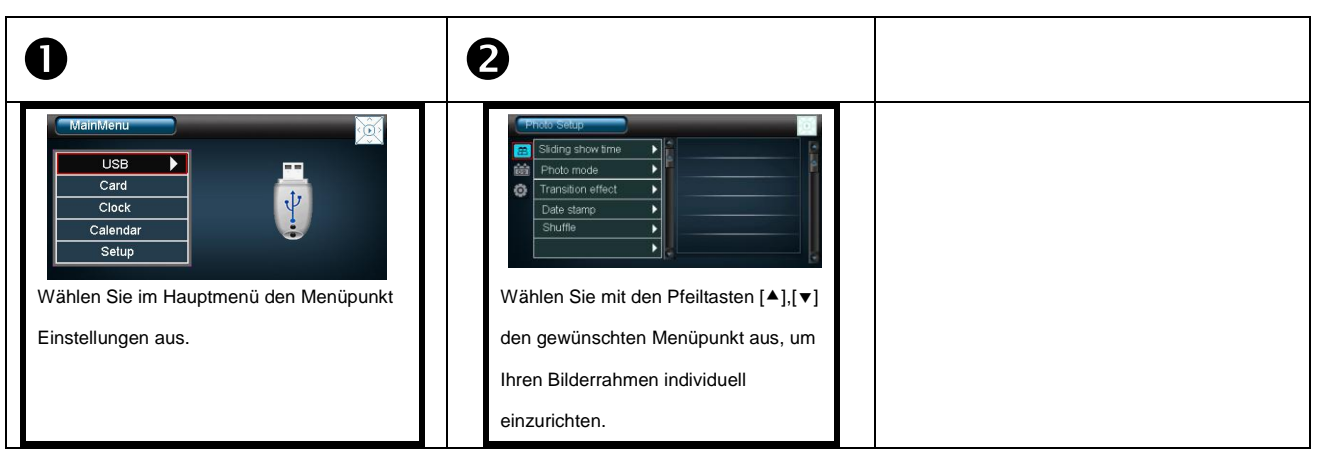

#### **PRODUKT SPEZIFIKATIONEN**

|                                | Analoges TFT LCD                                                                          |
|--------------------------------|-------------------------------------------------------------------------------------------|
| Anzeige                        | Display Größe: 7 Zoll (178 mm sichtbare Bilddiagonale)                                    |
| Allzeige                       | Anzeigemodus: 16:9                                                                        |
|                                | Auflösung: 480*234 Pixel                                                                  |
| Netzteil                       | Input: 100~240V AC, 50/60Hz                                                               |
| Notzien                        | Output: 5V 1A DC                                                                          |
| LISB port                      | USB Host 2.0 Device                                                                       |
| 000 por                        | Unterstützt USB Speichermedien                                                            |
| Unterstützte<br>Speicherkarten | SD™ (Secure Digital Card), MMC™ (MultiMedia Card), MS™ (Memory Stick)                     |
| Unterstütztes Bildformat       | JPEG, Maximale Auflösung:8000*8000 Pixel                                                  |
| Lagerungstemperatur            | -20°C ~ +60°C bei einer Luftfeuchtigkeit <95%                                             |
| Betriebstemperatur             | 0°C ~ +45°C bei einer Luftfeuchtigkeit <80%                                               |
| Abmessungen                    | ca. 219 x 151,6 x 29 mm                                                                   |
| Gewicht                        | 381 gr                                                                                    |
| Zubehör                        | Fernbedienung (inkl. Batterie), Standfuß, Netzgerät, mehrsprachige<br>Bedienungsanleitung |

#### PFLEGE UND WARTUNG

#### Pflege

- Um die Gefahr von elektrischen Stromstößen zu vermeiden, entfernen Sie bitte weder die Schrauben noch das Gehäuse.
- Benutzen Sie dieses Gerät nicht in der Nähe von Wasser. Setzen Sie dieses Gerät weder Regen noch Feuchtigkeit aus. Stellen Sie keine Gegenstände in der Nähe des Gerätes ab, die Wasser oder andere Flüssigkeiten speichern.
- Installieren Sie diesen Bilderrahmen nicht in der Nähe von Heizungen, Öfen oder anderen Wärme abgebenden Geräten.
- Öffnen Sie das Gehäuse nicht. Versuchen Sie bitte keine eigene Reparatur. Überlassen Sie dieses dem Fachpersonal.
- Vermeiden Sie die Benutzung auf sandigen Plätzen.
- Bitte stecken Sie den Netzteil-Anschluss-Stecker komplett in die vorhandene Öffnung des DF. Nur so können Sie elektrostatische Aufladung vermeiden.
- Verbinden Sie alle Anschlüsse korrekt und sicher.
- Bitte drücken Sie nicht auf das Display. Schützen Sie das Display vor starker Sonneneinstrahlung.
- Der Bilderrahmen spielt nur kompatible Dateiformate ab.
- Bilder können durch Rechte Dritter geschützt sein. Das Abspielen ohne Lizenz kann Copyright Rechte verletzen.
- Bitte berühren Sie den DF während des Betriebes nicht mit metallischen Gegenständen.
- Bitte vermeiden Sie die Benutzung auf Kissen, Sofas oder anderen Wohngegenständen, die eine Wärmeentwicklung unterstützen, da die Gefahr einer Überhitzung des Gerätes besteht.
- Bitte entfernen Sie keine Speicherkarten während des Lesevorganges. Anderenfalls kann es zu Systemabstürzen oder Datenverlust kommen.
- Bitte stellen Sie das Gerät nicht während einer laufenden Diashow aus.
- Bitte verpacken Sie das Gerät nicht direkt nach einem längeren Gebrauch. Stellen Sie eine ausreichende Abkühlung sicher. Es besteht sonst die Gefahr der Überhitzung.
- Um einen besseren Service zu gewährleisten, kann es zu Änderungen in der Betriebsanleitung kommen.

#### Wartung des Gerätes

Das Gerät muss ausgeschaltet sein.

Sprühen oder Tragen Sie niemals eine Flüssigkeit direkt auf das Display oder Gehäuse auf.

#### Säuberung des Displays / Gehäuses / Rahmens

Wischen Sie Gehäuse, Rahmen und LCD Display vorsichtig mit einem weichen, fussel- und chemikalienfreien Tuch ab. Verwenden Sie nur Reinigungsmittel, die speziell für LCD-Displays bestimmt sind.

#### Entsorgung von Elektro-Altgeräten

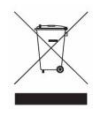

Die mit diesem Symbol gekennzeichneten Geräte unterliegen der europäischen Richtlinie 2002/96/EC.

Alle Elektro- und Elektroaltgräte müssen getrennt vom Hausmüll über die dafür vorgesehenen staatlichen Stellen entsorgt werden.

Mit der ordnungsgemäßen Entsorgung von Elektro-Altgeräten vermeiden Sie Umweltschäden.

# **Brief Instruction 7" Intenso Digital Photo Frame**

A comprehensive instruction with a description of all settings of the Intenso Digital Photo Frame (DF) can be found on our homepage: www.intenso.de

#### **First Steps**

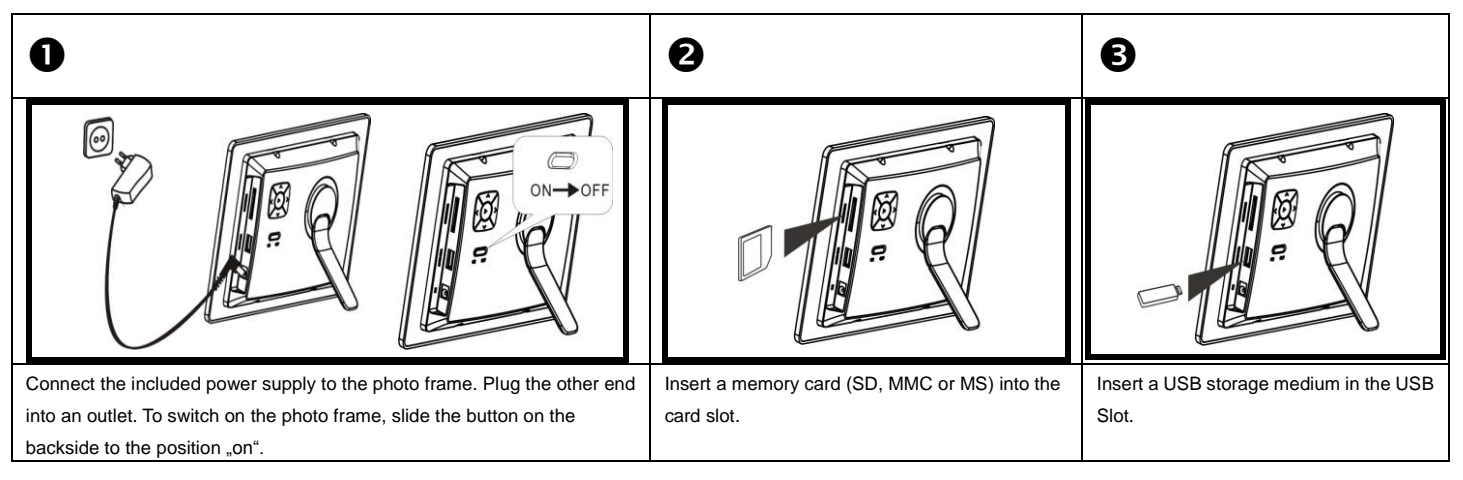

### Overview

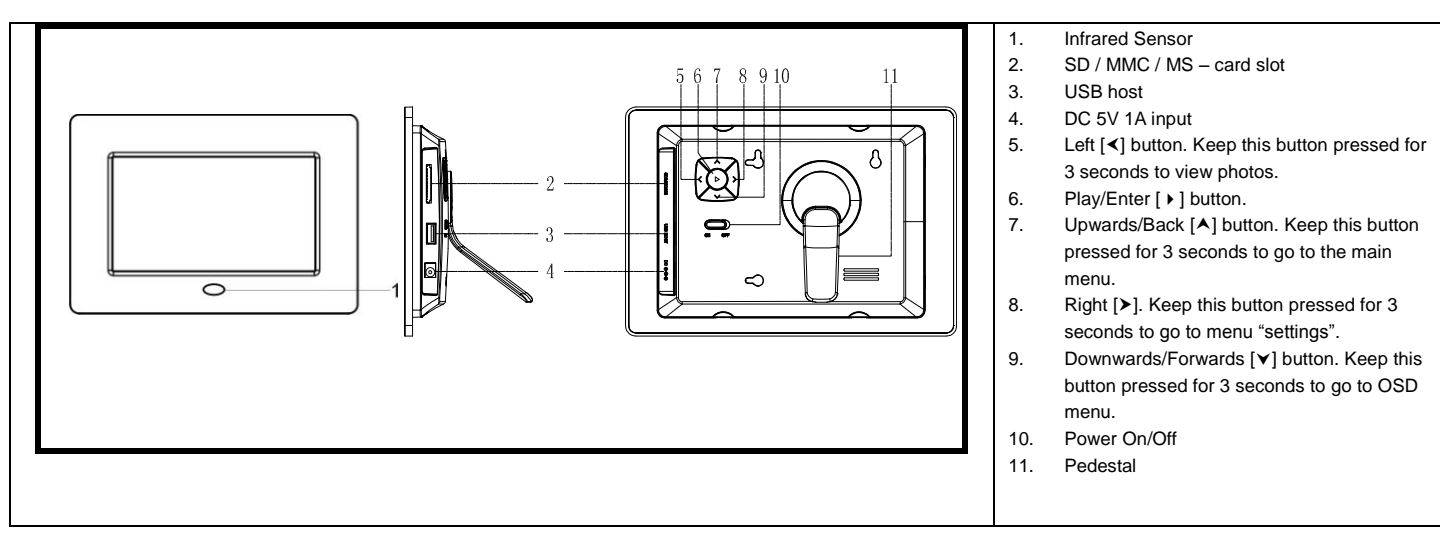

### **Remote Control**

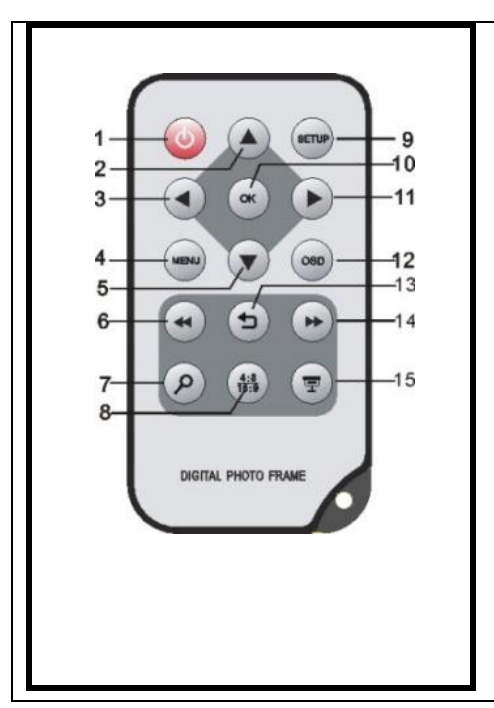

| 1  | Ċ         | Power On/ Off                                                                                           |
|----|-----------|----------------------------------------------------------------------------------------------------|
| 2  | •         | Moves the cursor upwards in the selection menu                                                          |
| 3  | •         | Moves the cursor to the left in the selection menu or back to the previous picture in                   |
|    |           | the slide show mode                                                                                     |
| 4  | MENU      | Starts the main menu                                                                                    |
| 5  | •         | Moves the cursor downwards in the selection menu                                                        |
| 6  |           | Leaps back to the previous picture in the slide show or back to the previous page in                    |
|    |           | the picture preview menu                                                                                |
| 7  | ρ         | Zoom in Magnifies picture details                                                                       |
| 8  | 4:3/ 16:9 | Selection of display screen: 4:3, 16:9                                                                  |
| 9  | SETUP     | Starts the setup menu                                                                                   |
| 10 | ОК        | Confirms the selection. Start/pause of slide show                                                       |
| 11 | •         | Moves the cursor to the right in the selection menu or leaps to the next picture in the slide show menu |
| 12 | OSD       | Displays the On-Screen-Display (OSD) during slide show                                                  |
| 13 | 5         | Leaps back to the previous menu                                                                         |
| 14 | *         | Leaps to the next picture in the slide show or to the next page in the picture                          |
|    |           | preview menu                                                                                            |
| 15 | Ŧ         | Start of slide show                                                                                     |
|    | •         | ·                                                                                                    |

### **General Functions**

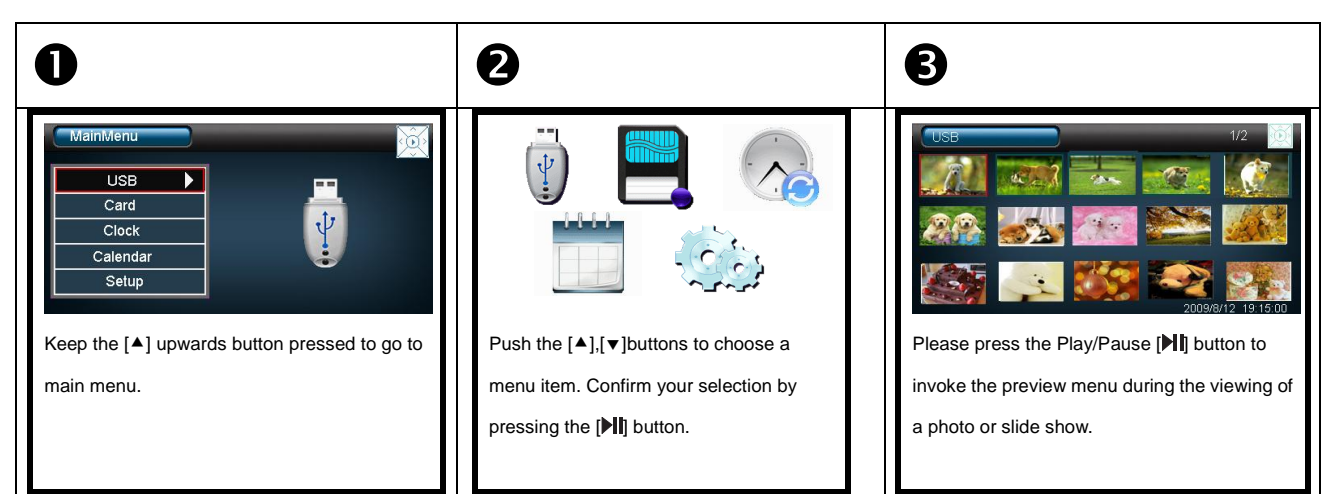

### **Display of Photos**

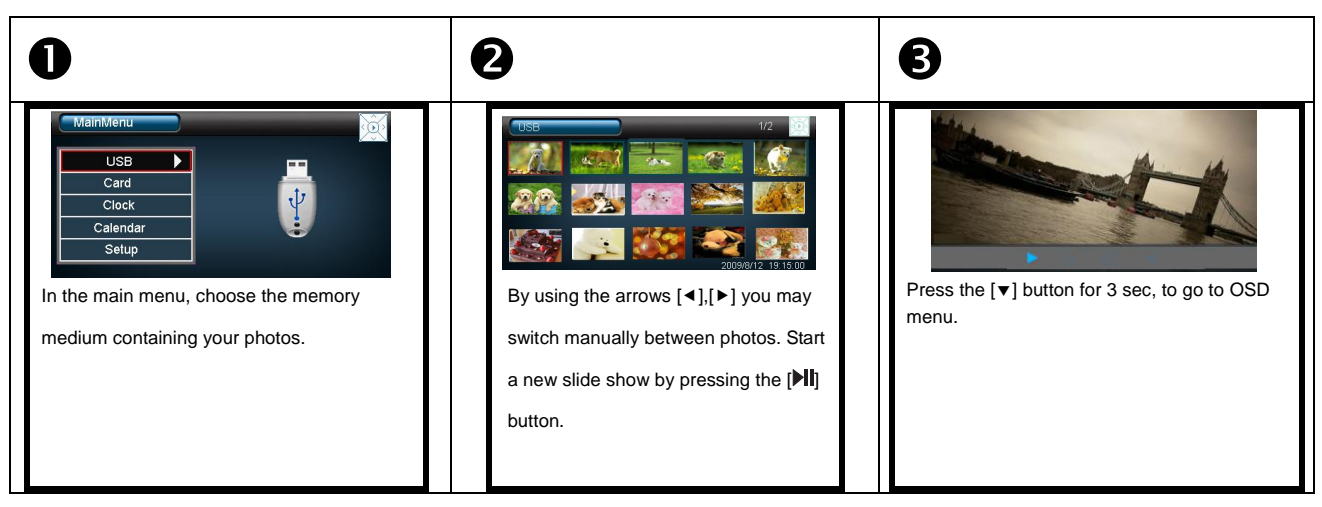

# **Display of Clock and Calendar**

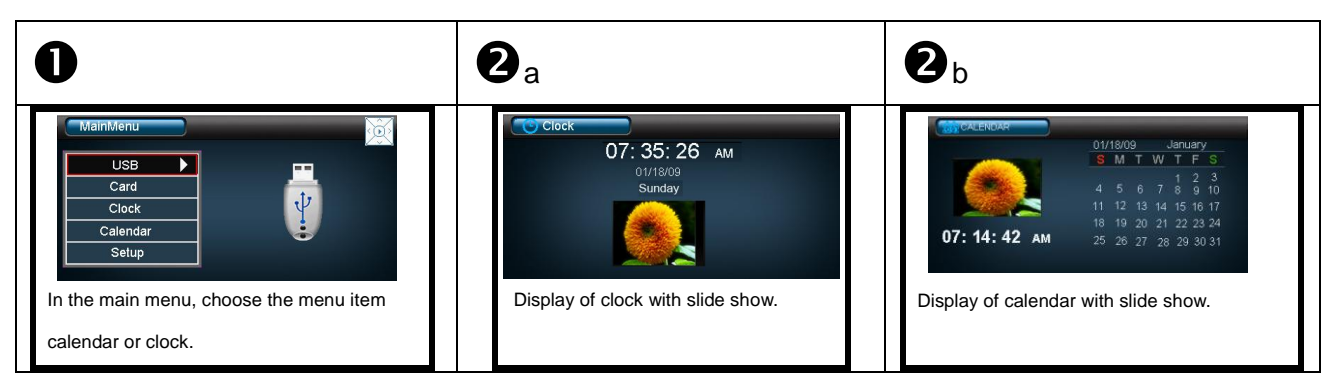

# **Change Settings**

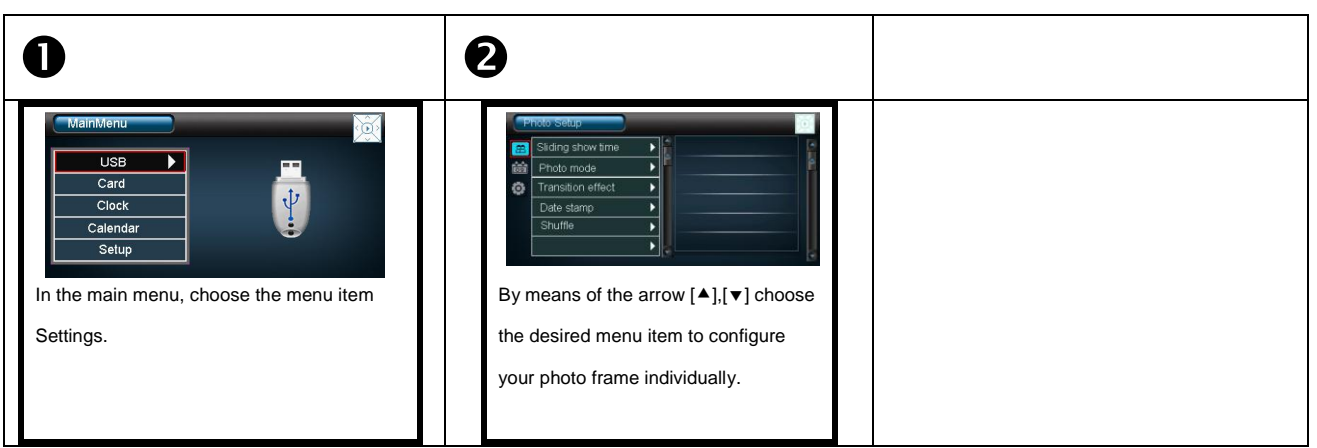

#### PRODUCT SPECIFICATIONS

|                           | Analogue TFT LCD                                                                 |
|---------------------------|----------------------------------------------------------------------------------|
| Display                   | Display Size: 7 inch (178mm visible diagonal)                                    |
| Display                   | Display mode: 16:9                                                               |
|                           | Resolution: 480*234 Pixel                                                        |
| Power supply              | Input: 100~240V AC, 50/60Hz<br>Output: 5V 1A DC                                  |
|                           | USB Host 2.0 Device                                                              |
| USB port                  | Supports USB memory media                                                        |
| Supported memory cards    | SD™ (Secure Digital Card), MMC™ (MultiMedia Card), MS™ (Memory Stick)            |
| Supported<br>image format | JPEG, maximum resolution:8000*8000 Pixel                                         |
| Storage temperature       | -20°C ~ +60°C at a humidity of <95%                                              |
| Operating temperature     | $0^{\circ}$ C ~ +45°C at a humidity of <80%                                      |
| Dimensions                | ca. 219 x 151,6 x 29 mm                                                          |
| Weight                    | 381 grams                                                                        |
| Accessories               | Remote control (incl. battery), pedestal, power supply, multilingual instruction |

#### CARE AND MAINTENANCE

#### Care

- In order to prevent danger from electric current do neither remove screws nor the case of the weather station.
- Do not operate this device near water. Do not expose the device to rain and moisture. Do not put any objects which store water or other fluids near the device.
- Do not install the picture near heaters, ovens or other heat issuing devices.
- Do not open the case. Do not try to repair the device yourself but have it repaired by qualified personnel only.
- Avoid using the device on sandy areas.
- Fully insert the power supply plug into the opening of the Intenso weather station. This will prevent electrostatic charge.
- Correctly and safely connect all ports.
- Do not push onto the display. Protect the display from direct sunlight.
- The picture frame only plays compatible data formats.
- Images may be protected by the rights of third persons. The play back without licence may infringe copyrights.
- When in operation, do not touch the Intenso weather station with metal objects.
- Avoid operating the device on pillows, sofas or other objects which support the development of heat as there is danger of overheating of the device.
- Do not remove memory cards during read operation. This may cause system crash or data loss.
- Do not switch off the device during an ongoing slide show.
- Do not wrap up the device directly after longer use. Ensure sufficient enough cooling. Otherwise, there is danger of overheating.
- In order to ensure a better service, changes of the operating instructions may be necessary.

#### Maintenance of the device

The device must be switched off.

Never spray or apply a fluid directly onto the display or case.

#### Cleaning the displays / case / frame

Carefully wipe the case, frame and LCD display with a soft cloth free from lint and chemicals. Only use cleaning agents which are specifically designed for LCD displays.

#### **Disposal of electrical waste**

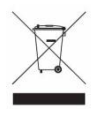

Devices marked with this symbol are subject to the EG Directive 2002/96/EG.

All electrical appliances and old appliances must be disposed off separately from the household waste and are to be returned to the state authorities designed for that purpose.

By correctly disposing of electrical old appliances environmental damage may be prevented.

# Guida di avvio rapido 7" Cornice digitale Intenso

Le istruzioni per l'uso complete con la descrizione di tutte le opzioni di impostazione della cornice digitale Intenso sono disponibili sulla nostra homepage: www.intenso.de

### Guida introduttiva

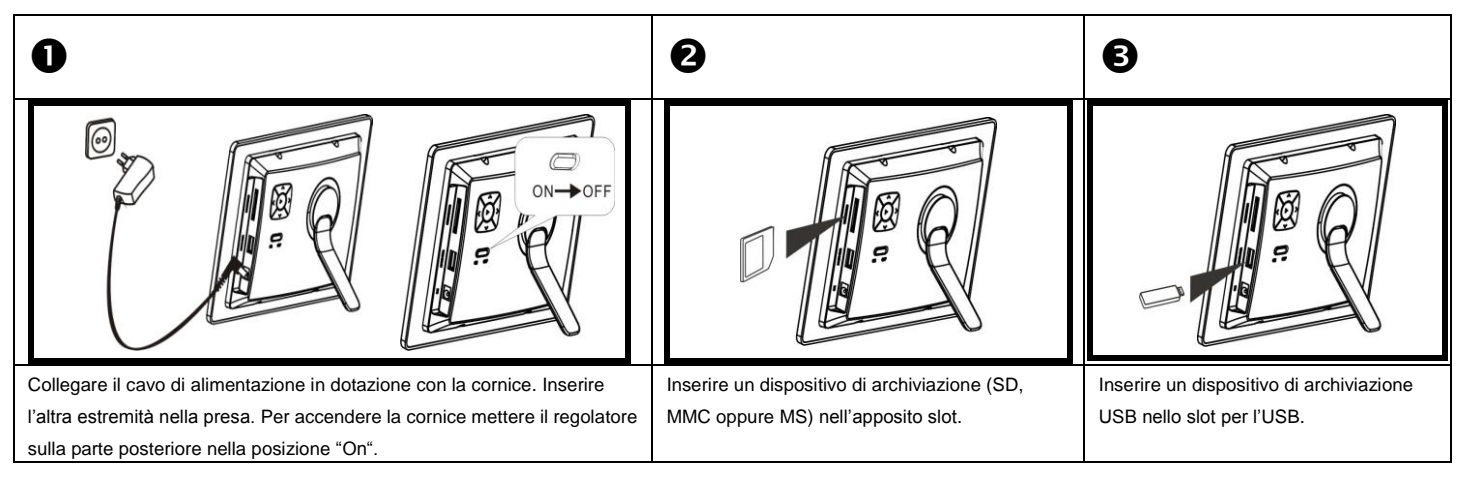

### Panoramica

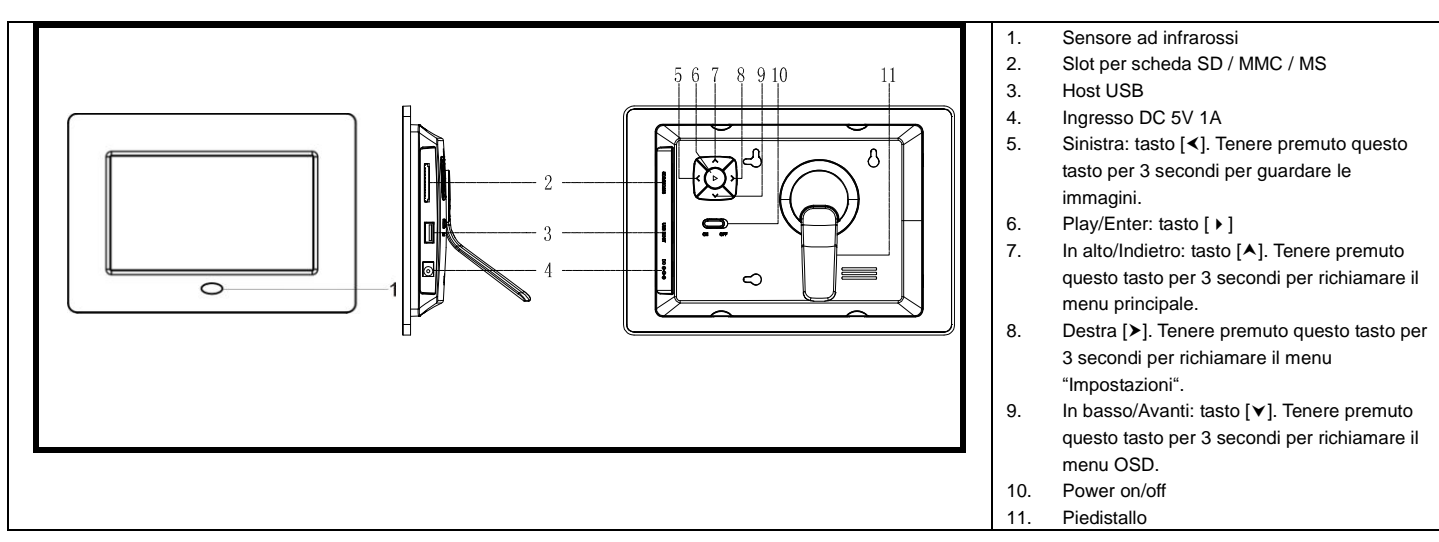

### **TELECOMANDO**

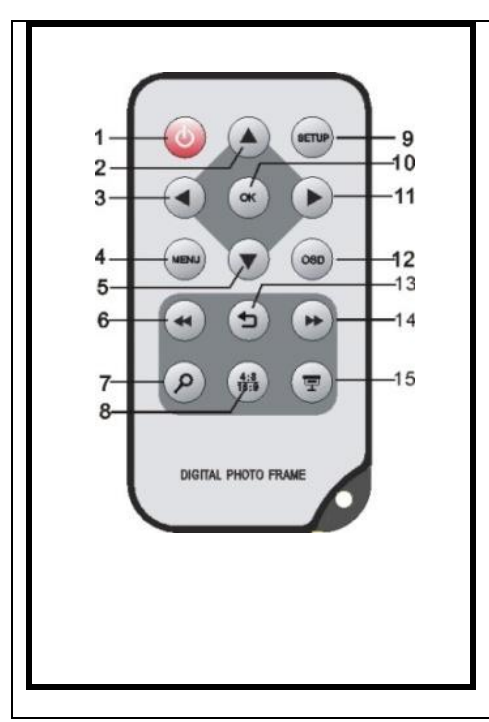

| 2       ▲       Muove il cursore verso l'alto nel menu di selezione         3       4       Muove il cursore verso sinistra nel menu di selezione o indietro verso l'imma prec. nel modo diashow         4       MENU       Richiamare il menu principale         5       ✓       Muove il cursore verso il basso nel menu di selezione         6       ๚       Ritorno alla foto precedente nel diashow o indietro alla pagina precedente modo anteprima immagine         7       夕       Zoom In Ingrandisce una sezione dell'immagine         8       4:3/ 16:9       Selezione della visualizzazione immagine: 4:3 , 16:9         9       SETUP       Richiamare il menu setup         10       OK       Confermare la selezione. Avvio/interruzione del diashow         11       ▶       Muove il cursore verso destra nel menu di selezione o indietro verso l'imma successiva nel modo diashow         13       ⊃       Ritorno al menu precedente         14       ▶       Passaggio alla foto successiva nel diashow o passaggio alla pagina succes nel menu anteprima immagini                                                                                                    | 1  | Ċ         | Power acceso/ spento                                                                                           |  |
|----------------------------------------------------------------------------------------------------|----|-----------|----------------------------------------------------------------------------------------------------|--|
| 3       Image: Muove il cursore verso sinistra nel menu di selezione o indietro verso l'imma prec. nel modo diashow         4       MENU       Richiamare il menu principale         5       ✓       Muove il cursore verso il basso nel menu di selezione         6       Image: Ritorno alla foto precedente nel diashow o indietro alla pagina precedente modo anteprima immagine         7       P       Zoom In Ingrandisce una sezione dell'immagine         8       4:3/ 16:9       Selezione della visualizzazione immagine: 4:3 , 16:9         9       SETUP       Richiamare il menu setup         10       OK       Confermare la selezione. Avvio/interruzione del diashow         11       Muove il cursore verso destra nel menu di selezione o indietro verso l'imma successiva nel modo diashow         12       OSD       Visualizzazione dello schermo on-screen (OSD) durante il diashow         13       ⊃       Ritorno al menu precedente         14       →       Passaggio alla foto successiva nel diashow o passaggio alla pagina succes nel menu anteprima immagini                                                                                                    | 2  | •         | Muove il cursore verso l'alto nel menu di selezione                                                            |  |
| Image: system of the system of the syste | 3  | •         | Muove il cursore verso sinistra nel menu di selezione o indietro verso l'immagine                              |  |
| 4       MENU       Richiamare il menu principale         5       ✓       Muove il cursore verso il basso nel menu di selezione         6 <ul> <li>Ritorno alla foto precedente nel diashow o indietro alla pagina precedente modo anteprima immagine</li> </ul> 7 <ul> <li>Zoom In Ingrandisce una sezione dell'immagine</li> </ul> 8          4:3/ 16:9       Selezione della visualizzazione immagine: 4:3 , 16:9         9       SETUP       Richiamare il menu setup         10       OK       Confermare la selezione. Avvio/interruzione del diashow         11 <ul> <li>Muove il cursore verso destra nel menu di selezione o indietro verso l'imma successiva nel modo diashow</li> </ul> 12       OSD       Visualizzazione dello schermo on-screen (OSD) durante il diashow         13 <ul> <li>Ritorno al menu precedente</li> <li> </li> </ul> 14                                                                                                    |    |           | prec. nel modo diashow                                                                                         |  |
| 5       ✓       Muove il cursore verso il basso nel menu di selezione         6       ✓       Ritorno alla foto precedente nel diashow o indietro alla pagina precedente modo anteprima immagine         7       夕       Zoom In Ingrandisce una sezione dell'immagine         8       4:3/ 16:9       Selezione della visualizzazione immagine: 4:3 , 16:9         9       SETUP       Richiamare il menu setup         10       OK       Confermare la selezione. Avvio/interruzione del diashow         11       ▶       Muove il cursore verso destra nel menu di selezione o indietro verso l'imma successiva nel modo diashow         12       OSD       Visualizzazione dello schermo on-screen (OSD) durante il diashow         13       ⊃       Ritorno al menu precedente         14       ▶       Passaggio alla foto successiva nel diashow o passaggio alla pagina succes nel menu anteprima immagini                                                                                                    | 4  | MENU      | Richiamare il menu principale                                                                                  |  |
| 6 <ul> <li>Ritorno alla foto precedente nel diashow o indietro alla pagina precedente modo anteprima immagine</li> <li>7</li> <li>P</li> <li>Zoom In Ingrandisce una sezione dell'immagine</li> <li>8</li> <li>4:3/16:9</li> <li>Selezione della visualizzazione immagine: 4:3, 16:9</li> <li>9</li> <li>SETUP</li> <li>Richiamare il menu setup</li> </ul> <li>10</li> <li>OK</li> <li>Confermare la selezione. Avvio/interruzione del diashow</li> <li>11</li> <li>Muove il cursore verso destra nel menu di selezione o indietro verso l'imma successiva nel modo diashow</li> <li>12</li> <li>OSD</li> <li>Visualizzazione dello schermo on-screen (OSD) durante il diashow</li> <li>13</li> <li> <ul> <li>Ritorno al menu precedente</li> <li>14</li> <li>Passaggio alla foto successiva nel diashow o passaggio alla pagina succes nel menu anteprima immagini</li> </ul> </li>                                                                                                    | 5  | •         | Muove il cursore verso il basso nel menu di selezione                                                          |  |
| modo anteprima immagine         7       P       Zoom In Ingrandisce una sezione dell'immagine         8       4:3/16:9       Selezione della visualizzazione immagine: 4:3 , 16:9         9       SETUP       Richiamare il menu setup         10       OK       Confermare la selezione. Avvio/interruzione del diashow         11       Muove il cursore verso destra nel menu di selezione o indietro verso l'imma successiva nel modo diashow         12       OSD       Visualizzazione dello schermo on-screen (OSD) durante il diashow         13 $\bigcirc$ Ritorno al menu precedente         14 $\clubsuit$ Passaggio alla foto successiva nel diashow o passaggio alla pagina succes nel menu anteprima immagini                                                                                                    | 6  | ••        | Ritorno alla foto precedente nel diashow o indietro alla pagina precedente nel                                 |  |
| 7       ♀       Zoom In Ingrandisce una sezione dell'immagine         8       4:3/ 16:9       Selezione della visualizzazione immagine: 4:3 , 16:9         9       SETUP       Richiamare il menu setup         10       OK       Confermare la selezione. Avvio/interruzione del diashow         11       ▶       Muove il cursore verso destra nel menu di selezione o indietro verso l'imma successiva nel modo diashow         12       OSD       Visualizzazione dello schermo on-screen (OSD) durante il diashow         13       ⊃       Ritorno al menu precedente         14       ▶       Passaggio alla foto successiva nel diashow o passaggio alla pagina succes nel menu anteprima immagini                                                                                                    |    |           | modo anteprima immagine                                                                                        |  |
| 8       4:3/ 16:9       Selezione della visualizzazione immagine: 4:3, 16:9         9       SETUP       Richiamare il menu setup         10       OK       Confermare la selezione. Avvio/interruzione del diashow         11        Muove il cursore verso destra nel menu di selezione o indietro verso l'imma successiva nel modo diashow         12       OSD       Visualizzazione dello schermo on-screen (OSD) durante il diashow         13         Ritorno al menu precedente         14         Passaggio alla foto successiva nel diashow o passaggio alla pagina succes nel menu anteprima immagini                                                                                                    | 7  | ρ         | Zoom In Ingrandisce una sezione dell'immagine                                                                  |  |
| 9       SETUP       Richiamare il menu setup         10       OK       Confermare la selezione. Avvio/interruzione del diashow         11       ▶       Muove il cursore verso destra nel menu di selezione o indietro verso l'imma successiva nel modo diashow         12       OSD       Visualizzazione dello schermo on-screen (OSD) durante il diashow         13       ⊃       Ritorno al menu precedente         14       ▶       Passaggio alla foto successiva nel diashow o passaggio alla pagina succes nel menu anteprima immagini                                                                                                    | 8  | 4:3/ 16:9 | Selezione della visualizzazione immagine: 4:3, 16:9                                                            |  |
| 10       OK       Confermare la selezione. Avvio/interruzione del diashow         11       ▶       Muove il cursore verso destra nel menu di selezione o indietro verso l'imma successiva nel modo diashow         12       OSD       Visualizzazione dello schermo on-screen (OSD) durante il diashow         13       ▷       Ritorno al menu precedente         14       ▶       Passaggio alla foto successiva nel diashow o passaggio alla pagina succes nel menu anteprima immagini                                                                                                    | 9  | SETUP     | Richiamare il menu setup                                                                                       |  |
| 11       Muove il cursore verso destra nel menu di selezione o indietro verso l'imma successiva nel modo diashow         12       OSD       Visualizzazione dello schermo on-screen (OSD) durante il diashow         13       5       Ritorno al menu precedente         14       >       Passaggio alla foto successiva nel diashow o passaggio alla pagina succes nel menu anteprima immagini                                                                                                    | 10 | ОК        | Confermare la selezione. Avvio/interruzione del diashow                                                        |  |
| 12     OSD     Visualizzazione dello schermo on-screen (OSD) durante il diashow       13     つ     Ritorno al menu precedente       14     →     Passaggio alla foto successiva nel diashow o passaggio alla pagina succes nel menu anteprima immagini                                                                                                    | 11 | •         | Muove il cursore verso destra nel menu di selezione o indietro verso l'immagine<br>successiva nel modo diashow |  |
| 13     つ     Ritorno al menu precedente       14     →     Passaggio alla foto successiva nel diashow o passaggio alla pagina succes<br>nel menu anteprima immagini                                                                                                    | 12 | OSD       | Visualizzazione dello schermo on-screen (OSD) durante il diashow                                               |  |
| 14  Passaggio alla foto successiva nel diashow o passaggio alla pagina succes<br>nel menu anteprima immagini                                                                                                    | 13 | 5         | Ritorno al menu precedente                                                                                     |  |
| nel menu anteprima immagini                                                                                                    | 14 | **        | Passaggio alla foto successiva nel diashow o passaggio alla pagina successiva                                  |  |
|                                                                                                    |    |           | nel menu anteprima immagini                                                                                    |  |
| 15 🔄 Avvio del diashow                                                                                                    | 15 | 9         | Avvio del diashow                                                                                              |  |
|                                                                                                    |    |           |                                                                                                    |  |

### Generale funzionamento

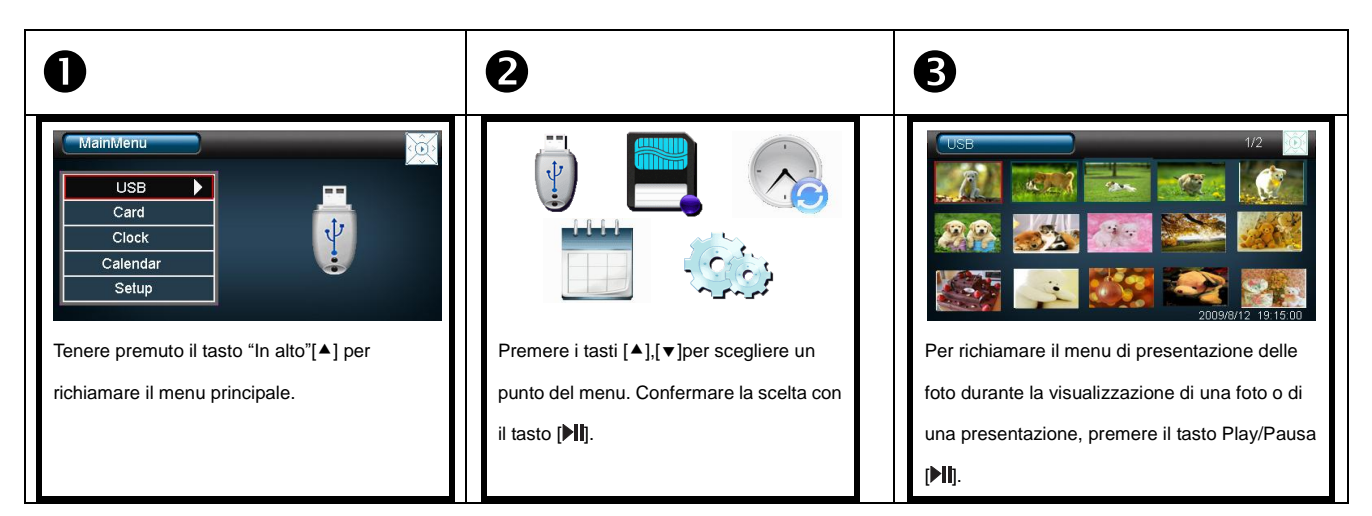

### Visualizzazione delle foto

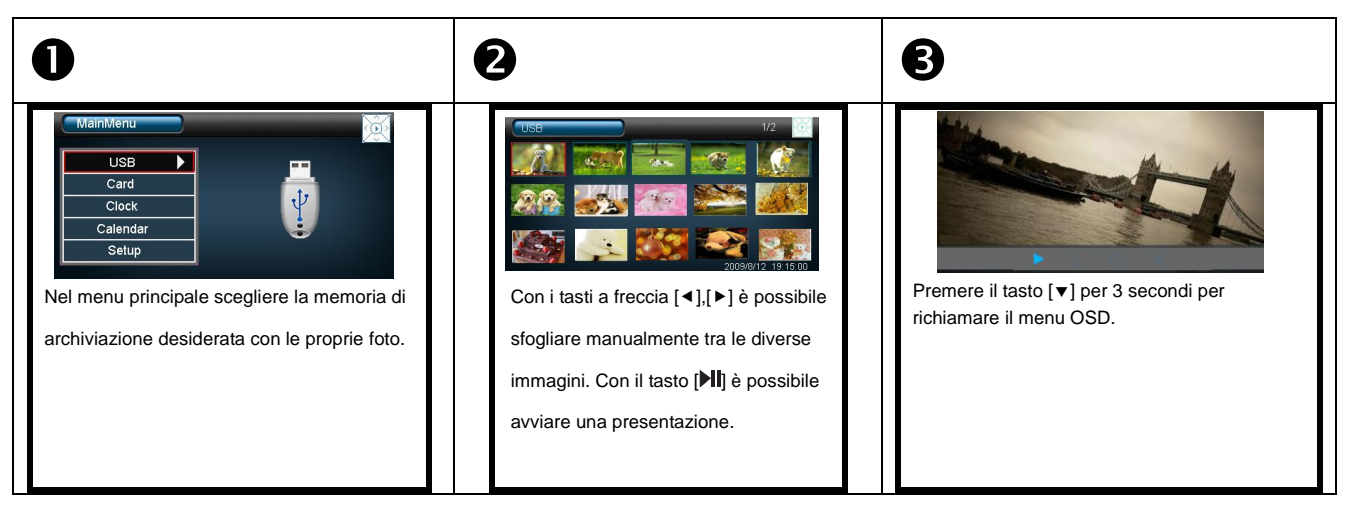

### Visualizzazione dell'ora e del calendario

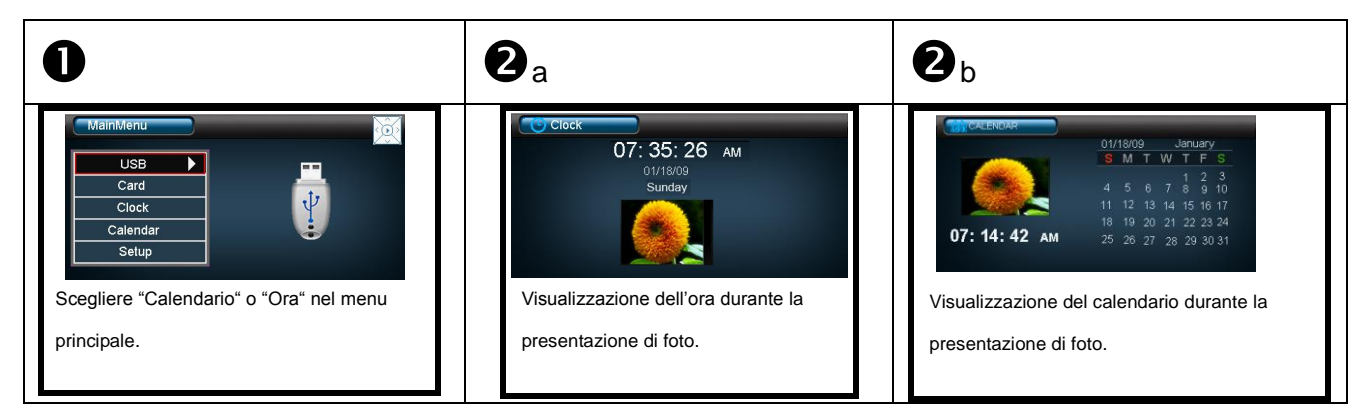

# Modificare le impostazioni

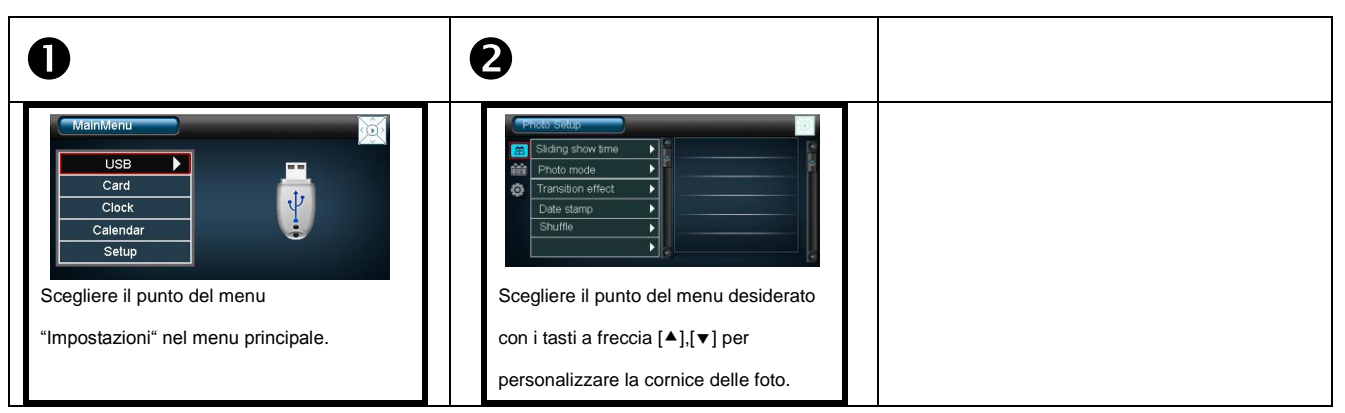

#### SPECIFICHE DEL PRODOTTO

|                              | TFT LCD digitale                                                             |  |
|------------------------------|------------------------------------------------------------------------------|--|
| Visualizzazione              | Dimensioni dello schermo: 7 pollici (178mm di diagonale immagine visibile)   |  |
| vioualizzaziono              | Modo di visualizzazione: 16:9                                                |  |
|                              | Risoluzione: 480*234 Pixel                                                   |  |
| Adattatore                   | Input: 100~240V AC, 50/60Hz<br>Output: 5V 1A DC                              |  |
| Port USP                     | USB Host 2.0 & USB Device 2.0                                                |  |
| Fort 03B                     | Supporto mezzi di memorizzazione USB                                         |  |
| Schede di memoria supportate | SD™ (Secure Digital Card), MMC™ (MultiMedia Card), MS™ (Memory Stick)        |  |
| Formato immagine supportato  | JPEG, risoluzione massima di 8000*8000 Pixel                                 |  |
| Temperatura di deposito      | -20°C ~ +60°C ad un'umidità dell'aria <85%                                   |  |
| Temperatura di funzionamento | -10°C ~ +40°C ad un'umidità dell'aria <85%                                   |  |
| Dimensioni                   | 219 x 151,6 x 29 mm                                                          |  |
| Peso                         | 381 gr                                                                       |  |
| Accessori                    | Telecomando (inclusa batteria), piedino,, adattatore, istruzioni d'uso brevi |  |

#### **CURA E MANUTENZIONE**

#### Cura

- Per evitare il pericolo di scosse elettriche, La preghiamo di non eliminare le vite e la scatola.
- Non utilizzi questo apparecchio vicino all'acqua. Non esponga questo apparecchio a pioggia e umidità. Non metta oggetti vicino all'apparecchio che assorbono acqua o altri liquidi.
- Non installi questa cornice per foto vicino a termosifoni, forni o altri apparecchi che trasmettono calore.
- Non apra la scatola. Non cerchi di riparare l'apparecchio. Faccia eseguire la riparazione da un esperto.
- Eviti l'uso in luoghi sabbiosi.
- La preghiamo di inserire la presa di collegamento dell'adattatore completamente all'interno dell'apertura della stazione meteo di Intenso. Solo in questo modo riesce a evitare una carica elettrostatica.
- Colleghi tutti i collegamenti in modo corretto e sicuro.
- La preghiamo di non premere sullo schermo. Protegga lo schermo dall'insolazione intensa.
- La cornice da foto riproduce solo formati di file compatibili.
- Le immagini possono essere protette da diritti di terzi. La riproduzione senza licenza potrebbe violare i diritti d'autore.
- La preghiamo di non toccare la stazione meteo di Intenso con oggetti metallici durante il funzionamento.
- La preghiamo di evitare l'uso di cuscini, sofà e altri oggetti di arredamento che sostengono la formazione di calore visto che sussiste il pericolo che l'oggetto si surriscaldi.
- La preghiamo di non estrarre le schede di memoria durante il procedimenti di lettura. Altrimenti il sistema potrebbe interrompersi causando la perdita di dati.
- La preghiamo di non interrompere l'apparecchiatura durante una proiezione di diapositive.
- La preghiamo di non imballare direttamente l'apparecchiatura dopo un lungo periodo di non uso. Predisponga un raffreddamento sufficiente. Altrimenti sussiste il pericolo di surriscaldamento.
- Per garantire un servizio migliore, le istruzioni d'uso possono subire delle modifiche.

#### Manutenzione dell'apparecchio

#### L'apparecchio deve essere spento.

Non spruzzi e non applichi mai un liquido direttamente sullo schermo o sulla scatola.

#### Pulizia dello schermo / della scatola / della cornice

Pulisca la scatola, la cornice e lo schermo LCD con attenzione, servendosi di una pezza morbida e priva di pellucchi e di sostanze chimiche. Usi esclusivamente detergenti appositamente concepiti per schermi LCD.

#### Smaltimento di apparecchiature elettriche usate

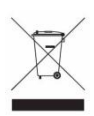

Le apparecchiature designate con questo simbolo sono regolamentate dalla direttiva CEE 2002/96.

Tutte le apparecchiature elettriche e tutte le apparecchiature elettriche usate devono essere smaltite in modo separato dai rifiuti domestici nei punti per essi predisposti dallo stato.

Con lo smaltimento corretto di apparecchiature elettriche usate evita danni all'ambiente.

### Notice 7" Cadre photo numérique

Vous trouverez un mode d'emploi détaillé contenant la description de toutes les possibilités de réglage du cadre photo numérique Intenso (DF) sur notre site : www.intenso.de

#### Premières étapes

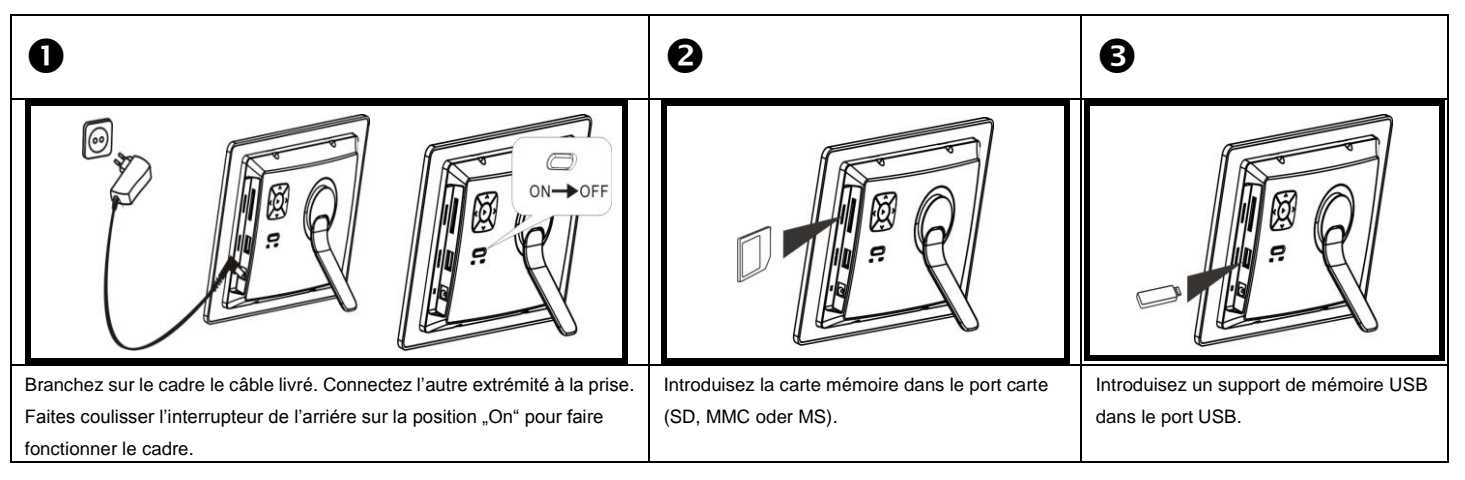

### Vue d'ensemble

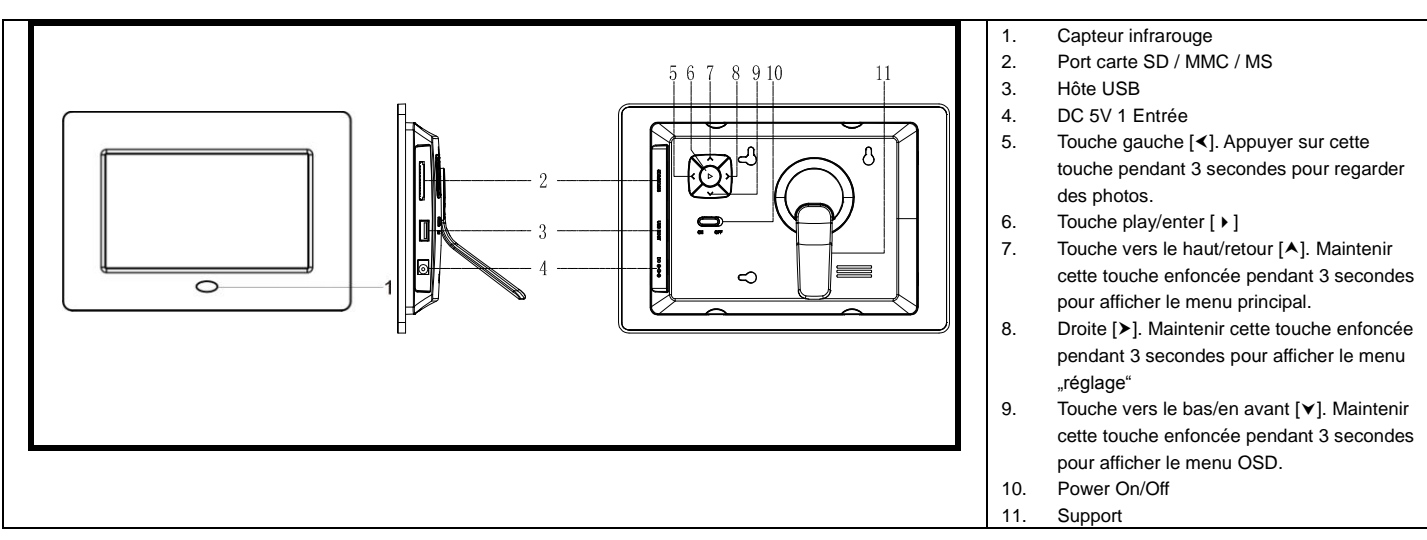

### TELECOMMANDE

![](_page_10_Picture_7.jpeg)

| 1  | Ċ         | Power On/ Off                                                                                         |
|----|-----------|----------------------------------------------------------------------------------------------------|
| 2  | •         | Bouge le curseur en amont dans le menu de choix                                                       |
| 3  | •         | Bouge le curseur à gauche dans le menu principal ou affiche l'image précédente                        |
|    |           | dans le mode de diaporama                                                                             |
| 4  | MENU      | Appeler le menu principal                                                                             |
| 5  | •         | Bouge le curseur en aval dans le menu de choix                                                        |
| 6  | ••        | Affiche la photo précédente dans le diaporama ou la page précédente du menu                           |
|    |           | d'aperçu d'images                                                                                     |
| 7  | ρ         | Zoom In Agrandit le fragment d'image.                                                                 |
| 8  | 4:3/ 16:9 | Choix de l'afichage d'image : 4:3, 16:9                                                               |
| 9  | SETUP     | Appeler le menu setup                                                                                 |
| 10 | ОК        | Validation du choix. Lancement/Pause du diaporama                                                     |
| 11 | •         | Bouge le curseur à droite du menu de choix ou affiche la prochaine image dans le<br>mode de diaporama |
| 12 | OSD       | Affichage de l'écran On-Screen (OSD) pendant le diaporama                                             |
| 13 | 5         | Affiche le menu précédent                                                                             |
| 14 | *         | Affiche la prochaine photo dans le diaporama ou la prochaine page du menu                             |
|    |           | d'aperçu d'images                                                                                     |
| 15 | 9         | Lancement du diaporama                                                                                |
|    |           |                                                                                                    |

### Utilisation générale

![](_page_11_Figure_1.jpeg)

### Affichage de photos

![](_page_11_Figure_3.jpeg)

# Affichage de l'heure ou du calendrier

![](_page_11_Picture_5.jpeg)

# Modification des réglages

![](_page_11_Figure_7.jpeg)

#### **CARACTERISTIQUES DU PRODUIT**

|                               | TFT LCD analogiques                                                                          |
|-------------------------------|----------------------------------------------------------------------------------------------|
| Affichage                     | Taille de l'écran: 7 pouces (Diagonale visible 178 mm)                                       |
|                               | Mode d'affichage : 16/9                                                                      |
|                               | Résolution: 480*234 pixel                                                                    |
| Câble alimentation            | Entrée: 100~240V AC, 50/60Hz                                                                 |
| Cable annentation             | Sortie: 5V 1A DC                                                                             |
| Port USP                      | Hôte USB dispositif 2.0                                                                      |
| FUILUSB                       | Support de mémoire USB                                                                       |
| Cartes mémoire supportées     | SD™ (Secure Digital Card), MMC™ (MultiMedia Card), MS™ (Memory Stick)                        |
| Format de photo supporté      | JPEG, résolution maximum:8000*8000 Pixel                                                     |
| Température stockage          | -20°C ~ +60°C avec humidité de l'air <95%                                                    |
| Température de fonctionnement | 0°C ~ +45°C avec humidité de l'air <80%                                                      |
| Dimensions                    | env. 219 x 151,6 x 29 mm                                                                     |
| Poids                         | 381 gr                                                                                       |
| Accessoires                   | Télécommande (batterie incluse), support, appareil d'alimentation, mode d'emploi multilingue |

### ENTRETIEN ET MAINTENANCE

#### Entretien

- Pour éviter le danger d'une décharge électrique, ne retirez ni les vis ni le boîtier.
- N'utilisez pas cet appareil à proximité de l'eau. N'entreposez cet appareil ni à la pluie ni dans un endroit humide. N'entreposez pas d'objets contenant de l'eau ou d'autres liquides à proximité de cet appareil.
- N'installez pas ce cadre-photo à proximité d'un chauffage, d'un four ou d'autres appareils produisant de la chaleur.
- N'ouvrez pas le boîtier. N'effectuez aucune réparation vous-même. Faites appel à un spécialiste.
- Evitez les emplacements sablonneux.
- Branchez la prise du bloc d'alimentation dans l'ouverture de la station-météo Intenso. Vous éviterez ainsi le chargement électrostatique.
- Reliez toutes les prises correctement et en toute sécurité.
- N'appuyez pas sur l'écran. Protégez l'écran des rayons du soleil.
- Le cadre-photos ne lit que des formats compatibles.
- Les droits des photos peuvent être protégés par un tiers. La lecture sans licence peut porter atteinte aux droits copyright.
- Ne touchez pas la station-météo Intenso pendant son fonctionnement avec des objets métalliques.
- Evitez l'utilisation sur des coussins, canapés ou autres meubles dégageant de la chaleur, car il existe un danger de surchauffe de l'appareil.
- Ne retirez pas la carte-mémoire pendant la lecture. Sinon cela peut bloquer l'appareil ou faire perdre les données.
- N'éteignez pas l'appareil pendant la lecture d'un diaporama.
- N'emballez pas l'appareil directement après une longue utilisation. Assurez un refroidissement suffisant à l'appareil. Sinon, il risque de se produire une surchauffe.
- Pour garantir un meilleur service, des modifications peuvent se produire dans le mode d'emploi.

#### Maintenance de l'appareil

L'appareil doit être éteint. N'aspergez ou ne versez jamais de liquide directement sur l'écran ou le boîtier.

#### Nettoyage de l'écran / boîtier / cadre

Nettoyez le boîtier, le cadre et l'écran LCD avec un chiffon doux et dépourvu de produits chimiques et de peluches. N'utilise z que des produits spécialement conçus pour les écrans LCD.

#### Traitement et collecte des vieux appareils électriques

![](_page_12_Picture_25.jpeg)

Les appareils portant ce symbole sont soumis au règlement européen 2002/96/EC.

Tous les appareils électriques et vieux appareils électriques doivent être triés et séparés des ordures ménagères et déposés aux endroits prévus par l'Etat à cet effet.

En respectant les règles de traitement et collecte des vieux appareils électriques, vous évitez des dégâts causés à l'environnement.

# Guía rápida del marco digital de fotos 7" Intenso

Encontrará instrucciones de uso detalladas con la descripción de todas las posibilidades de configuración del marco digital de fotos Intenso (DF) en nuestra página web: www.intenso.de

### **PRIMEROS PASOS**

![](_page_13_Figure_3.jpeg)

# **DESCRIPCIÓN GENERAL**

![](_page_13_Figure_5.jpeg)

### TELECOMMANDE

![](_page_13_Picture_7.jpeg)

| 1  | Ċ         | Power On/ Off                                                                                  |  |
|----|-----------|------------------------------------------------------------------------------------------------|--|
| 2  | <b></b>   | Move o cursor para cima no menu seleção                                                        |  |
| 3  | •         | Move o cursor para a esquerda no menu seleção ou para trás para a foto anterior                |  |
|    |           | em modo Slideshow                                                                              |  |
| 4  | MENU      | Ir para o Menu Principal                                                                       |  |
| 5  | •         | Move o cursor para trás no menu seleção                                                        |  |
| 6  | ••        | Volta para foto anterior no Slideshow ou volta para a página anterior no modo de               |  |
|    |           | visualização de fotos.                                                                         |  |
| 7  | ρ         | Zoom In Amplia um segmento da foto                                                             |  |
| 8  | 4:3/ 16:9 | Escolha do modo de visualização: 4:3 , 16:9                                                    |  |
| 9  | SETUP     | Ir para o Menu Configuração                                                                    |  |
| 10 | ОК        | Confirma a seleção. Start/Pause no slideshow                                                   |  |
| 11 | •         | Move o cursor para a direita no Menu Seleção ou pula para a próxima foto em<br>modo Slideshow. |  |
| 12 | OSD       | Visualização do Display On-Screen (OSD) durante o slideshow.                                   |  |
| 13 | 5         | Volta para o Menu anterior                                                                     |  |
| 14 | *         | Pula para a foto seguinte no Slideshow ou para a próxima página na                             |  |
|    |           | pré-visualização de fotos.                                                                     |  |
| 15 | P         | Inicia o Slideshow                                                                             |  |
|    |           |                                                                                                |  |

### **Condiciones generales**

![](_page_14_Picture_1.jpeg)

### **Mostrar fotos**

![](_page_14_Figure_3.jpeg)

# Mostrar la hora o el calendario

![](_page_14_Picture_5.jpeg)

# Cambiar la configuración

![](_page_14_Figure_7.jpeg)

#### **ESPECIFICACIONES SOBRE EL PRODUCTO**

| Visualización                   | TFT LCD Análogo<br>Tamaño de pantalla: 7 pulgadas (178 mm diagonal de pantalla visible)<br>Modo de visualización: 16:09<br>Resolución: 480*234 Píxeles |
|---------------------------------|----------------------------------------------------------------------------------------------------|
| Fuente de alimentación          | Entrada (Input): 100-240V AC, 50/60Hz<br>Salida (Output): 5V 1A DC                                                                                     |
| Puerto USB                      | USB Host 2.0<br>Soporta memorias USB                                                                                                    |
| Tarjetas de memoria compatibles | SD™ (Secure Digital Card), MMC™ (MultiMedia Card), MS™ (Memory Stick)                                                                                  |
| Formato de imagen compatible    | JPEG, resolución máxima: 8000*8000 píxeles                                                                                                    |
| Temperatura de conservación     | -20°C ~ +60°C a una humedad atmosférica <95%                                                                                                    |
| Temperatura de funcionamiento   | -0°C ~ +45°C a una humedad atmosférica <80%                                                                                                    |
| Medidas                         | aprox. 219 x 151,6 x 29 mm                                                                                                    |
| Peso                            | 381 gr                                                                                                    |
| Accesorios                      | Mando a distancia (incl. pila), soporte, fuente de alimentación, manual de instrucciones<br>en varios idiomas                                          |

# CUIDADO Y MANTENIMIENTO

#### Cuidado

- Para evitar el riesgo de descarga eléctrica, no retire ni los tornillos ni la carcasa.
- No utilice este aparato cerca del agua. Proteja el aparato de la lluvia y la humedad. No coloque cerca del aparato ningún objeto que almacene agua o cualquier otro tipo de líquido.
- No instale este marco de fotos cerca de calefacciones, hornos o cualquier otro aparato que desprenda calor.
- No abra la carcasa. No intente reparar el aparato usted mismo. Déjelo en manos de personal cualificado.
- Evite su uso en lugares arenosos.
- Introduzca completamente el enchufe de conexión de la fuente de alimentación en la abertura prevista para ello en la estación meteorológica. Sólo de esta forma se puede evitar la carga electroestática.
- Conecte de manera correcta y segura todas las conexiones.
- No presione la pantalla. Proteja la pantalla de la radiación solar directa.
- El marco de fotos reproduce sólo formatos de archivo compatibles.
- Las imágenes pueden estar protegidas por derecho de terceros. La reproducción sin licencia puede violar los derechos de copyright.
- No toque la estación meteorológica de Intenso con objetos metálicos durante su funcionamiento.
- Evite su uso sobre cojines, sofás u otros objetos del hogar que favorezcan la formación de calor, ya que existe riesgo de sobrecalentamiento.
- No retire la tarjeta de memoria mientras se está procediendo a su lectura. De otro modo podría producirse la caída del sistem a o la pérdida de datos.
- No apague el aparato mientras se está llevando a cabo una presentación de diapositivas.
- No empaquete el aparato directamente después de un uso prolongado. Asegúrese de que se enfríe lo suficiente. En caso contrario existe el riesgo de sobrecalentamiento.
- Para garantizar un mejor servicio pueden producirse cambios en el manual de instrucciones.

#### Mantenimiento del aparato

#### El aparato debe estar desconectado.

Nunca rocíe ni ponga en contacto directo con líquidos la pantalla o la carcasa.

#### Limpieza de la pantalla / la carcasa / el marco

Limpie cuidadosamente la carcasa, el marco y la pantalla LCD con un paño suave, sin pelusas ni químicos. Emplee sólo productos de limpieza especiales para pantallas LCD.

#### Eliminación de aparatos eléctricos

![](_page_15_Picture_26.jpeg)

Los aparatos marcados con este símbolo están sujetos a la directiva europea 2002/96/EC.

Todos los aparatos y viejos aparatos eléctricos deben ser eliminados por separado de la basura doméstica, en los lugares previstos para ello. Eliminando los viejos aparatos eléctricos reglamentariamente evita daños al medio ambiente.

# Guia rápido da moldura digital de fotografías 7" Intenso

Poderá encontrar instruções de uso detalhadas com a descrição de todas as possibilidades de configuração da moldura digital de fotografias Intenso (DF) na nossa página web: www.intenso.de

# **PRIMEIROS PASSOS**

![](_page_16_Figure_3.jpeg)

# DESCRIÇÃO GERAL

![](_page_16_Figure_5.jpeg)

### **CONTROLE REMOTO**

![](_page_16_Picture_7.jpeg)

| 1  | Ċ         | Power On/ Off                                                                                  |
|----|-----------|------------------------------------------------------------------------------------------------|
| 2  | ▲         | Move o cursor para cima no menu seleção                                                        |
| 3  | •         | Move o cursor para a esquerda no menu seleção ou para trás para a foto                         |
|    |           | anterior em modo Slideshow                                                                     |
| 4  | MENU      | Ir para o Menu Principal                                                                       |
| 5  | •         | Move o cursor para trás no menu seleção                                                        |
| 6  | ••        | Volta para foto anterior no Slideshow ou volta para a página anterior no modo de               |
|    |           | visualização de fotos.                                                                         |
| 7  | <u>م</u>  | Zoom In Amplia um segmento da foto                                                             |
| 8  | 4:3/ 16:9 | Escolha do modo de visualização: 4:3 , 16:9                                                    |
| 9  | SETUP     | Ir para o Menu Configuração                                                                    |
| 10 | ОК        | Confirma a seleção. Start/Pause no slideshow                                                   |
| 11 | •         | Move o cursor para a direita no Menu Seleção ou pula para a próxima foto em<br>modo Slideshow. |
| 12 | OSD       | Visualização do Display On-Screen (OSD) durante o slideshow.                                   |
| 13 | 5         | Volta para o Menu anterior                                                                     |
| 14 | *         | Pula para a foto seguinte no Slideshow ou para a próxima página na pré-                        |
|    |           | visualização de fotos.                                                                         |
| 15 | 9         | Inicia o Slideshow                                                                             |

# **Condiciones generales**

![](_page_17_Picture_1.jpeg)

### Mostrar fotos

![](_page_17_Figure_3.jpeg)

# Mostrar la hora o el calendario

![](_page_17_Picture_5.jpeg)

# Mudar a configuração

![](_page_17_Figure_7.jpeg)

# **ESPECIFICAÇÕES SOBRE O PRODUTO**

|                                | TFT LCD Analógico                                                                                       |
|--------------------------------|----------------------------------------------------------------------------------------------------|
| Visualização                   | Tamanho de ecrã: 7 polegadas (178 mm diagonal de ecrã visível)                                          |
| Viounização                    | Modo de visualização: 16:09                                                                             |
|                                | Resolução: 480*234 Píxeis                                                                               |
| Cabo de alimentação            | Entrada (Input): 100~240V AC, 50/60Hz                                                                   |
|                                | Saída (Output): 5V 1A DC                                                                                |
| Porta USB                      | USB Host 2.0                                                                                            |
|                                | Suporta memórias USB                                                                                    |
| Cartões de memória compatíveis | SD™ (Secure Digital Card), MMC™ (MultiMedia Card), MS™ (Memory Stick)                                   |
| Formato de imagem compatível   | JPEG, resolução máxima: 8000*8000 Píxeis                                                                |
| Temperatura de conservação     | -20°C ~ +60°C a uma humidade atmosférica <95%                                                           |
| Temperatura de funcionamento   | -0℃ ~ +45℃ a uma humidade atmosférica <80%                                                              |
| Medidas                        | aprox. 219 x 151,6 x 29 mm                                                                              |
| Peso                           | 381 gr                                                                                                  |
| Acessórios                     | Comando à distância (incl. pilha), suporte, cabo de alimentação, manual de instruções em vários idiomas |

# **CUIDADOS E MANUTENÇÃO**

#### Cuidados

- Para evitar perigos derivados da corrente eléctrica não remover os parafusos nem a tampa da estação meteorológica.
- Não operar este dispositivo perto da água. Não expor o dispositivo à chuva e à humidade. Não colocar objectos que contenham água ou outros fluidos perto do dispositivo.
- Não instalar a fotografia perto de aquecedores, fornos ou outros dispositivos que emitam calor.
- Não abrir a caixa. Não tentar reparar o dispositivo sozinho, leve-o antes a reparar por pessoal qualificado apenas.
- Evitar usar o dispositivo em zonas com areia.
- Inserir totalmente a tomada de alimentação de energia na abertura da estação meteorológica Intenso. Isto irá evitar carga electrostática.
- Ligar correctamente e em segurança todas as portas.
- Não empurrar o ecrã. Proteger o ecrã da luz solar directa.
- A moldura de fotografias só apresenta formatos de dados compatíveis.
- As imagens podem estar protegidas pelos direitos de terceiros. A reprodução sem licença poderá infringir direitos de autor.
- Durante a operação, não tocar na estação meteorológica Intenso com objectos de metal.
- Evitar operar o dispositivo em almofadas, sofás ou outros objectos que suportem o desenvolvimento de calor pois existe o perigo de sobreaquecimento do dispositivo.
- Não remover cartões de memória durante a operação de leitura. Isto poderá fazer com que o sistema falhe ou se percam dados.
- Não desligar o dispositivo durante uma apresentação de diapositivos em execução.
- Não embrulhar o dispositivo directamente após um uso prolongado. Garantir um arrefecimento suficiente. Caso contrário, existe o perigo de sobreaquecimento.
- Para garantir um melhor serviço, poderá ser necessário fazer-se mudanças nas instruções.

#### Manutenção do dispositivo

O dispositivo deverá ser desligado.

Nunca pulverizar ou aplicar um fluido directamente para o ecrã ou para a caixa.

#### Limpar os ecrãs / caixa / moldura

Limpar cuidadosamente a caixa, moldura e ecrã LCD com um pano macio sem fiapos e químicos. Usar apenas agentes de limpeza que foram especificamente concebidos para ecrãs LCD.

#### Eliminação de resíduos eléctricos

![](_page_18_Picture_26.jpeg)

Os dispositivos com este símbolo estão sujeitos à Directiva EG 2002/96/EG.

Todos os equipamentos eléctricos e equipamentos antigos deverão ser eliminados separadamente do lixo doméstico e deverão ser devolvidos às autoridades estatais concebidas para esse fim.

A eliminação correcta de equipamentos eléctricos poderá evitar danos ambientais.

# Skrócona instrukcja 7" Intenso Digital Photo Frame

Pełną instrukcję z opisem wszystkich ustawień Intenso Digital Photo Frame (DF) znajdziesz na naszej stronie internetowej: www.intenso.de

### Pierwsze kroki

![](_page_19_Figure_3.jpeg)

### Informacje ogólne

![](_page_19_Figure_5.jpeg)

#### PILOT

![](_page_19_Picture_7.jpeg)

| 1  | Ċ         | Power On/ Off                                                                                                    |  |
|----|-----------|----------------------------------------------------------------------------------------------------|--|
| 2  | •         | Porusza kursor do góry w menu wyboru.                                                                              |  |
| 3  | •         | Porusza kursor w lewo w menu wyboru lub z powrotem do poprzedniego obrazu<br>w trybie pokazu slajdów.              |  |
| 4  | MENU      | Wywołanie menu głównego.                                                                                           |  |
| 5  | •         | Porusza kursor w dół w menu wyboru.                                                                                |  |
| 6  | *         | Powrót do poprzedniego zdjęcia w pokazie slajdów lub z powrotem do<br>poprzedniej strony w menu przeglądu obrazów. |  |
| 7  | ٩         | Zoom In Powiększa fragment obrazu.                                                                                 |  |
| 8  | 4:3/ 16:9 | Wybór wyświetlania obrazów: 4:3 , 16:9                                                                             |  |
| 9  | SETUP     | Wywołanie menu ustawień.                                                                                           |  |
| 10 | ОК        | Potwierdzenie wyboru. Start/Zatrzymaj pokaz slajdów                                                                |  |
| 11 | •         | Porusza kursor w prawo w menu wyboru lub przeskok do kolejnego obrazu w<br>trybie pokazu slajdów.                  |  |
| 12 | OSD       | Wyświetlanie On-Screen-Display (OSD) podczas pokazu slajdów                                                        |  |
| 13 | 5         | Powrót do poprzedniego menu                                                                                        |  |
| 14 | **        | Przejście do kolejnego zdjęcia w pokazie slajdów lub przeskok do kolejnej strony<br>w menu przeglądu obrazów       |  |
| 15 | Ŧ         | Rozpoczęcie pokazu slajdów                                                                                         |  |
|    |           |                                                                                                    |  |

### Funkcje podstawowe

![](_page_20_Picture_1.jpeg)

### Przeglądanie zdjęć

![](_page_20_Figure_3.jpeg)

# Widok zegara i kalendarza

![](_page_20_Picture_5.jpeg)

# Zmiana ustawień

![](_page_20_Picture_7.jpeg)

#### SPECYFIKACJA PRODUKTU

|                         | Analogowy TFT LCD                                                     |
|-------------------------|-----------------------------------------------------------------------|
| Wyćwietlacz             | Rozmiar: 7 cali (178 mm visible diagonal)                             |
| wyswiellacz             | Format: 16:9                                                          |
|                         | Rozdzielczość: 480*234 Pixel                                          |
| Zasilanie               | Wejście: 100~240V AC, 50/60Hz<br>Wyjście: 5V 1A DC                    |
| D (110D                 | USB Host 2.0 Device                                                   |
| Port USB                | Supports USB memory media                                             |
| Rodzaj kart pamięci     | SD™ (Secure Digital Card), MMC™ (MultiMedia Card), MS™ (Memory Stick) |
| Format zdjęć            | JPEG, max rozdzielczość :8000*8000 Pixel                              |
| Temperatura             | -20°C ~ +60°C przy wilgotności <95%                                   |
| przechowywania          |                                                                       |
| Temperatura użytkowania | 0°C ∼ +45°C przy wilgotności of <80%                                  |
| Wymiary                 | ok. 219 x 151,6 x 29 mm                                               |
| Weight                  | 381 g                                                                 |
| Akcesoria               | Pilot (z bateriami), podstawka, zasilacz, instrukcja użytkowania      |

### **OBCHODZENIE SIĘ I SERWISOWANIE**

#### Obchodzenie się

- Celem uniknięcia impulsów prądowych i zwarć prosimy nie odkręcać śrub ani nie zdejmować obudowy.
- Prosimy użytkować to urządzenie z dala od wody. Prosimy chronić urządzeniem przed działaniem deszczu i wilgoci. Prosimy nie stawiać obok urządzenia jakichkolwiek przedmiotów zawierających wodę lub inne ciecze.
- Ramek fotograficznych prosimy nie stawiać w pobliżu źródeł ciepła, pieców lub innych urządzeń będących promiennikami ciepła.
- Prosimy nie otwierać obudowy. Prosimy nie dokonywać prób samodzielnej naprawy. Prosimy zlecać te czynności fachowcom.
- Prosimy unikać użytkowania w miejscach grożących zapiaszczeniem.
- Prosimy w sposób całkowity wtykać wtyczkę przyłącza zasilacza sieciowego do otworu stacji pogodowej Intenso. Tylko w ten sposób są Państwo w stanie uniknąć zjawiska ładowania ładunkami elektrostatycznymi.
- Prosimy wykonać wszelkie połączenia w sposób komplety i pewny.
- Prosimy nie naciskać na wyświetlacz. Prosimy chronić wyświetlacz przed silnym napromieniowaniem słonecznym.
- Ramka odtwarza jedynie kompatybilne formaty plików.
- Obrazy i fotografie mogą być chronione przez prawa osób trzecich. Odtwarzanie bez licencji kopiowania może naruszać prawa autorskie i własności intelektualnej.
- Podczas użytkowania prosimy nie doprowadzać stacji pogodowej Intenso do styczności z przedmiotami metalowymi.
- Prosimy unikać kładzenia urządzenia na poduszkach, kanapach i innych tapicerowanych i miękkich powierzchniach, gdyż powoduje to kumulację ciepła mogącego być przyczyną przegrzania urządzenia.
- Podczas procesu odczytywania prosimy nie wyjmować karty pamięci. Może to doprowadzić do uszkodzenia systemu i utraty danych.
- Prosimy nie wystawiać urządzenia podczas trwającej prezentacji slajdów.
- Po dłuższym użytkowaniu prosimy nie pakować urządzenia do opakowania. Prosimy zapewnić jego odpowiednie ostygnięcie. W
  przeciwnym razie występuje niebezpieczeństwo przegrzania.
- Celem zapewnienie lepszego serwisowania może zajść konieczność zmiany instrukcji eksploatacji.

#### Serwisowanie urządzenia

Urządzenie należy uprzednio wyłączyć.

Nigdy nie należy natryskiwać lub nanosić cieczy bezpośrednio na wyświetlacz lub obudowę.

#### Czyszczenie wyświetlacza / obudowy / ramki

Obudowę, ramkę i wyświetlacz ciekłokrystaliczny należy ostrożnie przecierać miękką, niekłaczącą szmatką niezawierającą chemikaliów. Prosimy używać wyłącznie środków do czyszczenia przeznaczonych specjalnie do czyszczenia ekranów ciekłokrystalicznych.

#### Utylizacja zużytych urządzeń elektrycznych

![](_page_21_Picture_26.jpeg)

Urządzenia oznakowane tym symbolem podlegają Dyrektywom Unii Europejskiej 2002/96/EC.

Wszelkie zużyte urządzenia elektryczne należy utylizować osobno w stosunku do odpadów domowych w specjalnie do tego certyfikowanych placówkach.

Poprzez prawidłową utylizację starych urządzeń elektrycznych unikają Państwo szkód w środowisku naturalnym.

# Короткая инструкция пользователя 7" Интенсо цифровой фоторамки

Подробную инструкцию по эксплуатации с описанием всех возможностей настройки цифровой фоторамки Интенсо (ЦФ) Вы найдете на нашей домашней Интернет-странице: www.intenso.de

#### Первые шаги

![](_page_22_Figure_3.jpeg)

### Обзор

![](_page_22_Figure_5.jpeg)

### ДИСТАНЦИОННОЕ УПРАВЛЕНИЕ

![](_page_22_Figure_7.jpeg)

| 1  | Q         | Включение/Выключение                                                                                                    |  |
|----|-----------|----------------------------------------------------------------------------------------------------|--|
| 2  | •         | Передвигает курсор вверх в меню выбора                                                                                         |  |
| 3  | •         | Передвигает курсор влево в меню выбора или назад к предыдущей фотографии в<br>режиме слайд-шоу.                                |  |
| 4  | MENU      | Вызов главного меню                                                                                                    |  |
| 5  | •         | Передвигает курсор вниз в меню выбора                                                                                          |  |
| 6  | *         | Шаг назад к предыдущей фотографии в слайд-шоу или назад к предыдущей<br>странице в меню предварительного просмотра фотографий. |  |
| 7  | ρ         | Наплыв Увеличивает фрагмент изображения                                                                                        |  |
| 8  | 4:3/ 16:9 | Выбор изображения 4:3, 16:9                                                                                                    |  |
| 9  | SETUP     | Вызов меню настройки                                                                                                    |  |
| 10 | ОК        | Подтверждение выбора. Старт/Пауза слайд-шоу                                                                                    |  |
| 11 | •         | Передвигает курсор вправо в меню выбора или шаг к следующей фотографии в режиме слайд-шоу                                      |  |
| 12 | OSD       | Индикация на экране (OSD) во время просмотра слайдов                                                                           |  |
| 13 | 5         | Шаг назад к предыдущему меню                                                                                                   |  |
| 14 | **        | Шаг вперёд к следующей фотографии в слайд-шоу или шаг к следующей странице в<br>меню предварительного просмотра фотографий.    |  |
| 15 | Ŧ         | Старт слайд-шоу                                                                                                    |  |
|    |           |                                                                                                    |  |

#### Общее управление

![](_page_23_Picture_1.jpeg)

### Просмотр фотографий

![](_page_23_Figure_3.jpeg)

#### Индикация времени или календаря

![](_page_23_Picture_5.jpeg)

#### Изменение настроек

| 0                                                                                                    | 0                                                                                                    |  |
|----------------------------------------------------------------------------------------------------|----------------------------------------------------------------------------------------------------|--|
| МаілМели<br>USB<br>Card<br>Ciock<br>Calendar<br>Setup<br>Выберите в главном меню пункт меню<br>Настройки. | Гобо Siller<br>Готопьски в ответ<br>Готопьски в ответ<br>Готопьски в ответ<br>Готопьски в ответ<br>Выберите с помощью кнопок со<br>стрелками [▲],[▼] необходимый пункт<br>меню, чтобы провести индивидуальную<br>настройку фоторамки. |  |

#### ОПИСАНИЕ ПРОДУКТА

|                                   | Аналоговый TFT LCD                                                                                      |  |  |
|-----------------------------------|----------------------------------------------------------------------------------------------------|--|--|
| Изображение                       | Размер дисплея: 7 дюймов (видимая диагональ изображения 178 мм)                                         |  |  |
|                                   | Экранный режим: 16:9                                                                                    |  |  |
|                                   | Разрешающая способность: 480*234 пикселей                                                               |  |  |
| Блок питания                      | Вход: 100~240В АС, 50/60Гц                                                                              |  |  |
|                                   | Выход: 5В 1А DC                                                                                         |  |  |
|                                   | Устройство USB Host 2.0                                                                                 |  |  |
|                                   | Поддерживает носители информации USB                                                                    |  |  |
| Поддерживаемые карты памяти       | SD™ (Secure Digital Card), MMC™ (MultiMedia Card), MS™ (Memory Stick)                                   |  |  |
| Поддерживаемый формат изображения | JPEG, максимальная разрешающая способность: 8000*8000 пикселей                                          |  |  |
| Температура хранения              | -20°С ~ +60°С при влажности воздуха <95%                                                                |  |  |
| Рабочая температура               | 0°С ∼ +45°С при влажности воздуха <80%                                                                  |  |  |
| Измерения                         | прибл. 219 x 151,6 x 29 мм                                                                              |  |  |
| Bec                               | 381 гр                                                                                                  |  |  |
| Принадлежности                    | Дистанционное управление (включ. батарею), ножка, блок питания, многоязычная инструкция по обслуживанию |  |  |

# УХОД И ПРОФИЛАКТИЧЕСКИЙ ОСМОТР

#### Уход

- Чтобы избежать импульсов тока, не удаляйте ни винты, ни корпус.
- Не используйте данный прибор вблизи воды. Не поддавайте прибор влиянию дождя или влажности. Не ставьте вблизи прибора предметы, которые накапливают воду или другие виды жидкостей.
- Не устанавливайте данную фоторамку вблизи отопления, печей или других приборов, излучающих тепло.
- Не открывайте корпус. Не пытайтесь ремонтировать прибор сами. Предоставьте это профессионалам.
- Избегайте использования на местах с песком.
- Вставьте вилку для подключения блока питания в отверстие метеостанции Интенсо полностью. Только так можно избежать электростатического заряда.
- Выполняйте все подсоединения правильно и надёжно.
- Не надавливайте на дисплей. Защищайте дисплей от сильных солнечных лучей.
- Фоторамка воспроизводит только совместимые форматы.
- Фотографии могут быть защищены правами третьих лиц. Воспроизведение фотографий без лицензии может быть нарушением авторских прав.
- Не прикасайтесь к метеостанции Интенсо во время работы металлическими предметами.
- Избегайте использования на подушках, диванах или других предметах быта, которые поддерживают развитие тепла, так как существует опасность перегревания прибора.
- Не извлекайте карты памяти во время чтения карт. Это может привести к сбоям в системе и потере данных.
- Не выключайте прибор во время воспроизведения.
- Не упаковывайте прибор непосредственно после длительного использования. Обеспечьте достаточное охлаждение. В ином случае существует опасность перегревания.
- Для обеспечения лучшего сервиса возможны изменения инструкции по обслуживанию.

#### Профилактический осмотр прибора

Прибор должен быть выключен.

Никогда не брызгайте и не наносите жидкость прямо на дисплей или корпус.

#### Чистка дисплея / корпуса / рамки

Протрите корпус, рамку и дисплей LCD осторожно мягкой, неворсистой и свободной от химикатов тканью. Используйте очистительные средства, специально предназначенные для дисплея LCD.

#### Утилизация старых электроприборов

![](_page_24_Picture_26.jpeg)

Обозначенные данным символом приборы должны соответствовать европейской директиве 2002/96/ЕС.

Все электроприборы и старые электроприборы должны утилизироваться отдельно от домашнего мусора через предусмотренные для этого государством пункты.

Надлежащая утилизация электроприборов и старых электроприборов служит предотвращению нанесения вреда окружающей среде.